## How to Retrieve Your Correct SSN Account in SC WORKS

| SC WORKS<br>ONLINE SERVICES                                                                                                    | Option 1 - Already Registered User Name: Password:                                                       | Option 1 - Forgot Password<br>If you have forgotten your password, please click <u>retrieve password</u> . You will be<br>you will establish a new password then have access to your account<br>Option 2 - Forgot User Name | Did you register as     Did you register as     Did you register as     Did you register as     Did you register as     Did you register as |
|----------------------------------------------------------------------------------------------------|----------------------------------------------------------------------------------------------------|----------------------------------------------------------------------------------------------------|----------------------------------------------------------------------------------------------------|
| Sign In                                                                                                    | I'm not a robot                                                                                          | If you have forgotten your User Name, please click <u>retrieve User Name</u> . You will you will establish a new password then have access to your account.           Option 3 - Forgot User Name and Password              | How would you like to reset your account     Send to my email address                                                                       |
|                                                                                                    | If you have forgotten your user name and/or password, please click Retrieve User Name or Password.       | If you have forgotten your User Name and password, please click <u>retrieve both</u> . '                                                                                                    | Answer verification questions on this site and display it.                                                                                  |
| Select the "Sign-In" button off of the homepage:                                                                                        | Select "Retrieve User Name or Password"<br>link under Option 1:                                          | Select Option 3 – Forgot User Name and<br>Password, select the "Retrieve Both" link.                                                                                                    | Select registered as: Individual, and "answer<br>verification questions on this site and<br>display it." Click "next" to continue           |
| Enter your information into the fields<br>shown. Your information must match & be<br>correct for the system to pull up your<br>account. | Select the "I'm not a robot" box and<br>complete the reCAPTCHA. Then select<br>"Submit" to move forward. | Answer the Security Question and complete the reCAPTCHA again to move forward.                                                                                                    | On the final screen, the system will provide<br>you with your username of the correct SSN<br>account and then reset your password.          |
| Your Information                                                                                                    |                                                                                                    |                                                                                                    | Reset Password                                                                                                    |
| * First Name:                                                                                                    |                                                                                                    | Security Question Response                                                                                                    |                                                                                                    |
| * Last Name:                                                                                                    |                                                                                                    | Security Question Response                                                                                                    | Username: TESTACCOUNT                                                                                                    |
| * Date of Birth: (mm/dd/yyyy)                                                                                                    | V I'm not a robot                                                                                        | Security Question: What are the last 4 numbers of your SSN?                                                                                                    | * Enter New<br>Password:                                                                                                    |
| * Social Security Number: (no dashes)                                                                                                   | reCAPTCHA<br>Privacy - Terms                                                                             | * Security Question<br>Response:                                                                                                    | Enter Password (8 - 20 characters, and<br>must include at least one uppercase letter,<br>one lowercase letter, one number and one           |
| * Confirm Social Security<br>Number:<br>(no dashes)                                                                                     | Submit                                                                                                   |                                                                                                    | <pre>special character. Allowable characters are # @ \$ % ^ . ! * _ +).</pre>                                                               |
| *Zip Code:                                                                                                    |                                                                                                    |                                                                                                    | * Confirm New<br>Password:                                                                                                    |